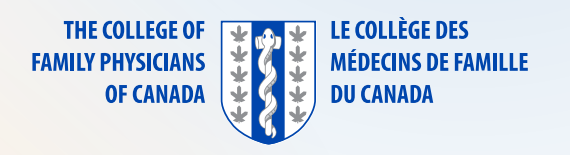

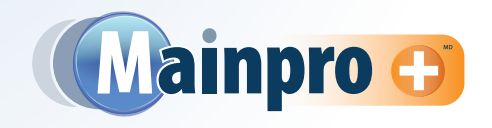

## Voici la marche à suivre pour rechercher et inscrire des activités dans Mainpro+<sup>MD</sup>.

Si vous avez un numéro de séance à neuf chiffres (fourni par le prestataire du programme) :

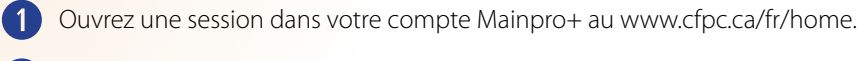

Accédez à votre tableau de bord Mainpro+.

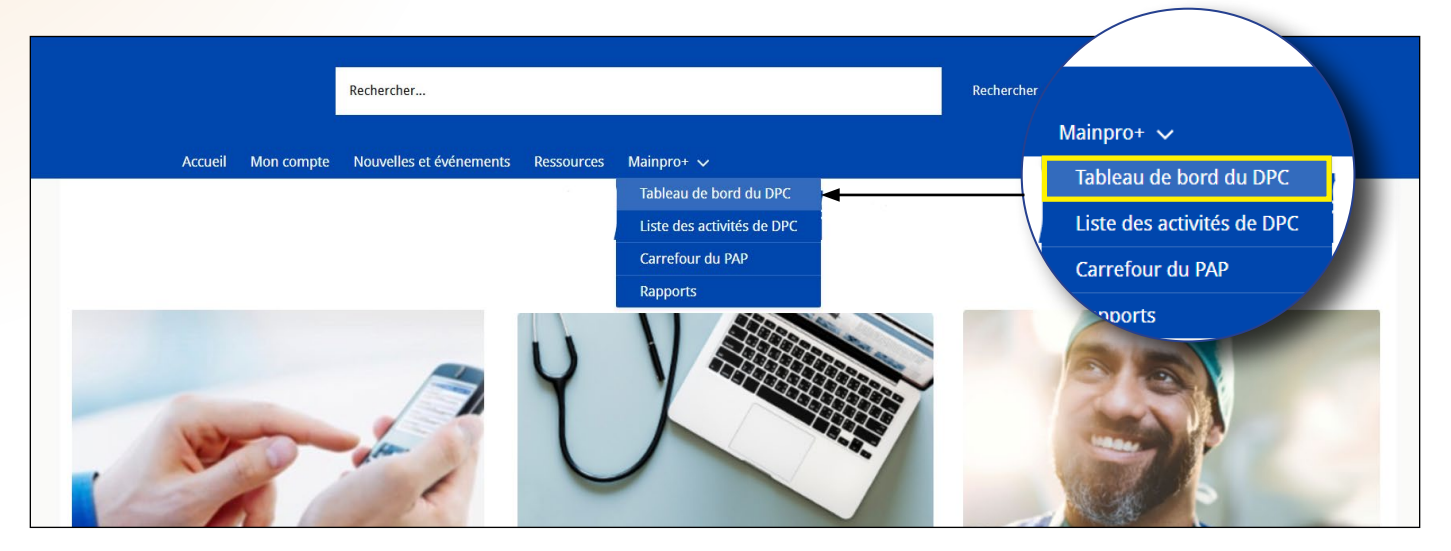

3 Cliquez sur « Inscrire une activité de DPC » sur votre tableau de bord de DPC.

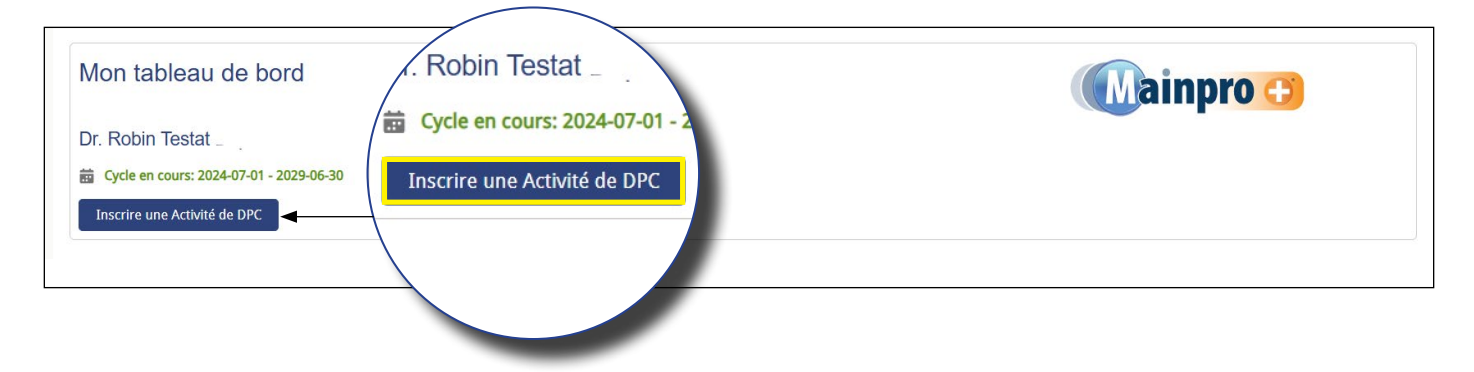

Si vous avez un certificat avec un numéro de séance à neuf chiffres, entrez-le simplement dans la barre de recherche et cliquez sur « Inscrire des crédits » sous l'onglet « Actions ».

| echercher des activités de/                                                                        | Recherche                      |            |                               | Activités trouvées : 1 |
|----------------------------------------------------------------------------------------------------|--------------------------------|------------|-------------------------------|------------------------|
| hercher à l'aide du titre de l'activité, le type d'activité, le No                                 | Rechercher à l'aide du titre d |            |                               | S Filtres de recherche |
| om/Type d'activité 🗸 Type                                                                          | Q 185353-001                   | Date V     | Catégorie de crédits V Statut | ✓ Actions              |
| ises à jour de Mainpro+ :<br>uut ce que vous devez sa-<br>bir pour maximiser votre Programme CERT+ |                                | 2025-01-21 | Certified                     | Inscrire des crédits   |

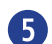

Vérifiez les renseignements qui figurent sur le formulaire et cliquez sur « Soumettre ».

Si vous n'avez pas de numéro de séance, vous pouvez rechercher des activités à l'aide de mots-clés comme « lecture », « enseignement », « publication », etc.

6 Cliquez sur « Inscrire une activité de DPC » sur votre tableau de bord de DPC.

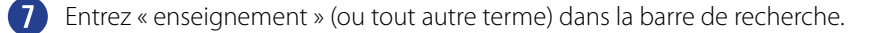

- 8 Parcourez les résultats pour trouver l'activité pertinente.
- 9 Cliquez sur « Inscrire des crédits » pour remplir le formulaire manuellement.

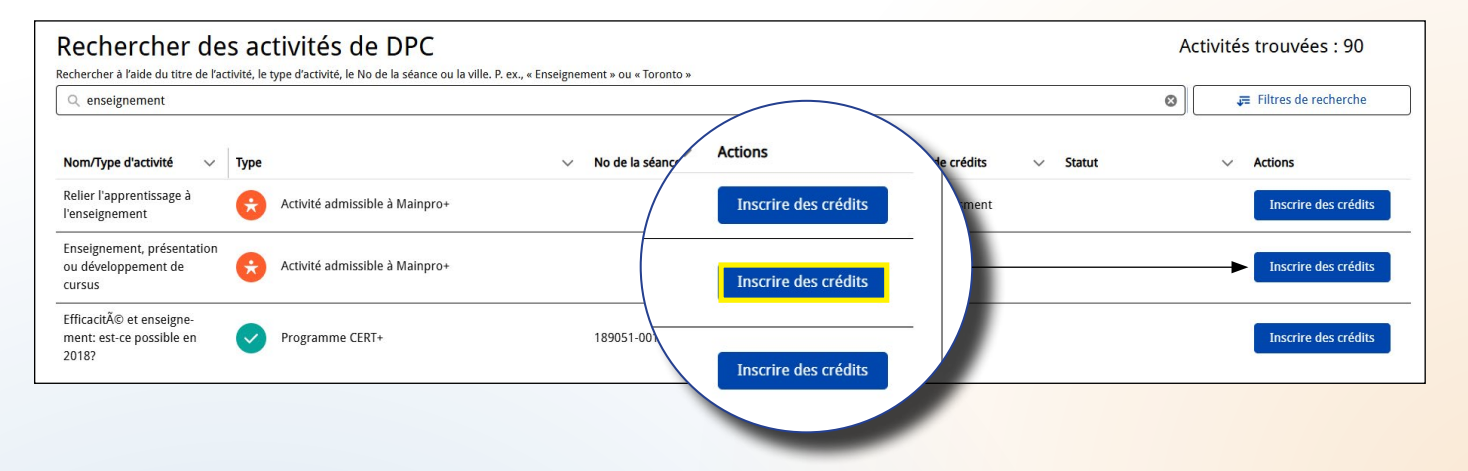

10 Saisissez les renseignements demandés en vous assurant de bien lire les instructions.

1 Pour les activités non certifiées, vous pouvez inscrire un crédit par heure de participation.

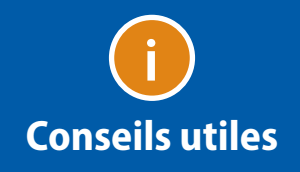

Vous devez joindre un document ? Cliquez sur « Charger des fichiers » au bas de la page. Vous pouvez cliquer en tout temps sur « Sauvegarder pour plus tard » afin de conserver votre travail dans votre liste d'activités de DPC, ou bien sur « Supprimer » ou « Annuler » au besoin.

## Recherche à l'aide des filtres :

1 Cliquez sur « Inscrire une activité de DPC » sur votre tableau de bord de DPC.

|                                                     | noicas                             |            |
|-----------------------------------------------------|------------------------------------|------------|
| Mon tableau de bord                                 | Dr. Robin Testat                   | (Mainpro 😷 |
| Dr. Robin Testat                                    | 📅 Cycle en cours: 2024-07-01 - 20. |            |
| <ul> <li>iiiiiiiiiiiiiiiiiiiiiiiiiiiiiiii</li></ul> | Inscrire une Activité de DPC       |            |
|                                                     |                                    |            |

2 Cliquez sur « Filtres de recherche » à côté de la barre de recherche.

| Rechercher de<br>Rechercher à l'aide du titre de l'ad        | S activités de DPC<br>tivité, le type d'activité, le No de la séance ou la ville. P. ex., « | « Enseignement » ou « Toronto » | Activités trouvées : 90    | Activités trouvées : 90 |
|--------------------------------------------------------------|---------------------------------------------------------------------------------------------|---------------------------------|----------------------------|-------------------------|
| Nom/Type d'activité ~                                        | Туре                                                                                        | ✓ No de la séance ✓ Dat         | e 3 🚝 Filtres de recherche | ~ Actions               |
| l'enseignement                                               | Activité admissible à Mainpro+                                                              |                                 |                            | Inscrire des crédits    |
| Enseignement, présentation<br>ou développement de<br>cursus  | Activité admissible à Mainpro+                                                              |                                 | Inscrire des crédits       | Inscrire des crédits    |
| Efficacité et enseigne-<br>ment: est-ce possible en<br>2018? | Programme CERT+                                                                             | 189051-001 201                  | 8-11-21 Certified          | Inscrire des crédits    |

3 Yous pouvez sélectionner une catégorie de crédits pour voir toutes les options admissibles. Par exemple, si vous cliquez sur « Évaluation certifiés », vous verrez la liste complète des activités que vous pouvez faire pour inscrire des crédits d'évaluation certifiés.

| Catégorie de cr | édits                |               | Type d'activité                                                          |   |
|-----------------|----------------------|---------------|--------------------------------------------------------------------------|---|
| Certifiés       | Évaluation certifiés | Non certifiés | Tous                                                                     | • |
| Ville           |                      |               | Programmes de soins avancés de réanimation<br>(participant)              | * |
|                 |                      |               | Membre de l'équipe d'évaluation pour une visite<br>d'agrément            |   |
| Date de début   |                      |               | Activités certifiées Mainpro+MD                                          |   |
|                 |                      | 苗             | Superviseur clinique pour un ordre de médecins                           |   |
|                 |                      |               | Examens de médecine familiale et de médecine<br>d'urgence (ABFP et ABEM) |   |
|                 |                      |               | Examinatour pour los examons de certification                            |   |

4 Une fois que vous avez sélectionné vos filtres, cliquez sur « Appliquer » pour voir les résultats.